# 數位櫃臺系統

MyData 查驗操作手册

版本 1.0

中華民國一一〇年四月

錄

目

| 壹、  | 首頁介紹      |                | 3 -  |
|-----|-----------|----------------|------|
| - 、 | 系統網立      | 占              | 3 -  |
| 貢、  | 數位櫃臺功     | 为能項目說明         | 3 -  |
| 參、  | MyData 查馬 | <u>کې</u>      | 4 -  |
|     | 一、 流利     | 呈說明            | 4 -  |
|     | 二、 查馬     | 檢當事人身分(MyData) | 6 -  |
|     | (-)       | 新增             | 6 -  |
|     | (ニ)       | 修改             | 7 -  |
|     | (三)       | 查詢             | 7 -  |
|     | (四)       | 查驗             | 8 -  |
|     | (五)       | 查驗逾時           | 8 -  |
|     | 三、當       | 事人授權查驗(MyData) | 10 - |
|     | (-)       | 授權方式           | 10 - |
|     | (ニ)       | 當事人授權          | 12 - |
|     | (三)       | 當事人查詢授權內容      | 16 - |

### 壹、 首頁介紹

#### 一、 系統網站

內政部地政司數位櫃臺:<u>https://dc.land.moi.gov.tw</u>

# 貳、 數位櫃臺功能項目說明

本系統提供「簡易登記案件」、「線上聲明登錄」、「MyData 查驗」與「地政案件辦理情 形查詢」功能,本手冊僅就「MyData 查驗」做說明。

### 参、 MyData 查驗

#### -、 流程說明

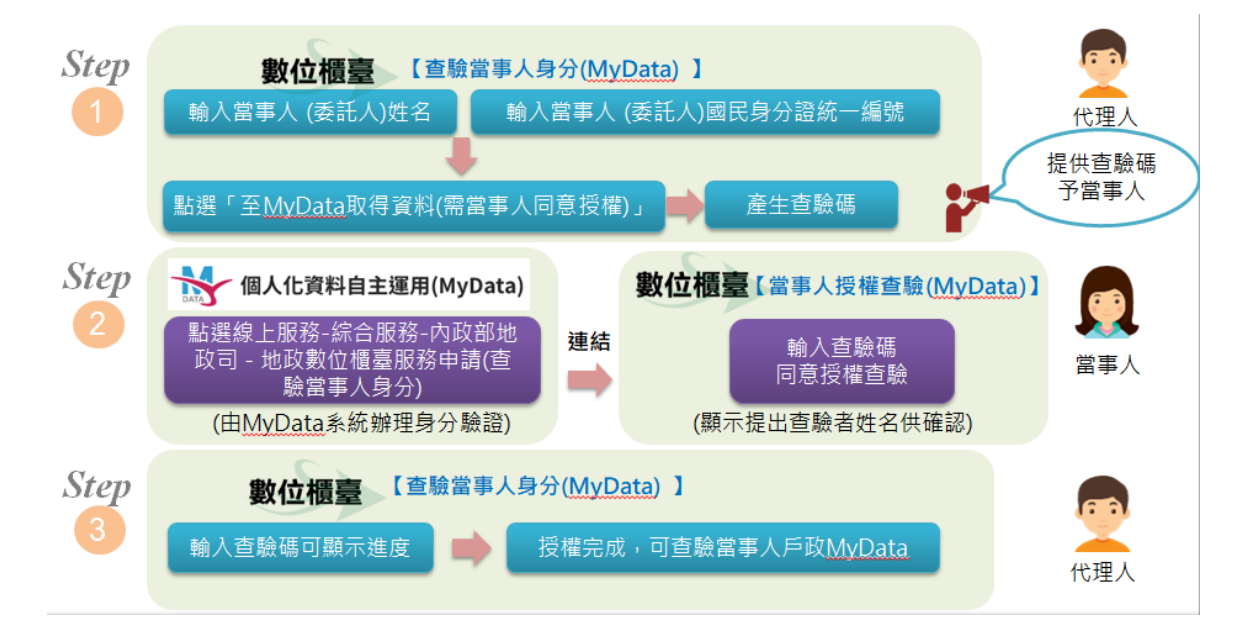

- 案件代理人(限地政士或律師)可於數位櫃臺系統「查驗當事人身分(MyData)」
   功能裡申請查驗當事人身分。
- 申請時系統自動產生查驗碼。
- 代理人將查驗碼提供給當事人。
  - ▶ 當事人可於「個人化資料自主運用(MyData)平臺」網站(網址: https://mydata.nat.gov.tw/),點選「線上服務」→「【綜合服務】內 政部地政司-數位櫃臺授權查驗當事人身分」服務功能,授權本人的戶政 MyData 資料,提供給代理人輔助查驗及確認身分。

| 個人化資料自主運用(MyData)                                                                                              | 關於 MyData 最新消息 資料下載 線上服務 臨櫃服務 🔒 🔍                                                                                                    |
|----------------------------------------------------------------------------------------------------|----------------------------------------------------------------------------------------------------|
| 🗳 選擇領域: 🔵 全部領域 🗌 社會福利                                                                                          | ● 教育學習 ● 商工登記 ● 消費金融 ● 綜合服務                                                                                                    |
| 機關單位:機關單位全部                                                                                                    | ▼ 搜尋服務: 請輸入關鍵字                                                                                                    |
| 內政部地政司 - 地政數位櫃臺服務申請(查驗當事)                                                                                      | 事人身分)                                                                                                    |
| 服務介紹<br>民眾委託專業代理人(地政士或律師)代理申辦<br>系統提供「查驗當事人身分」項目,透過MyData<br>後,代理人可於16小時內登入數位櫃臺查得當事/<br>地址、個人記事、國民身分證相片影像。若您在申 | 土地登記案件,為輔助代理人確認當事人(委託人)身分,於地政數位櫃臺<br>平臺提供個人戶籍資料及戶政國民身分證資料。經當事人(委託人)授權<br>人(委託人)之姓名、出生日期、配偶姓名、父母姓名、養父母姓名、戶籍<br>申辦過程中如有疑問,請洽客服專線:0800-080212。 |
| <b>應備文件</b><br>由MyData提供<br>1. 個人戶籍資料<br>2. 戶政國民身分證資料                                                          |                                                                                                    |
| 申辦服務相關資訊<br>0800-080212                                                                                        | 我要申請 亿                                                                                                    |

當事人亦可至「數位櫃臺」系統首頁裡「個人化資料自主運用 MyData 授 權查驗」功能裡授權本人的戶政 MyData 資料,提供給代理人輔助查驗及 確認身分。

|                    | <sup>華民國</sup> 地政司<br>p政部地政司<br>ept of Land Administration, M. O. I. | 數位櫃臺                         | 首頁 系統                            | 字級:小<br>證入 下載專問 | <u>預設</u> 大 	 	 ▲ 訪客人次: 44397<br>■ 使用手冊 相關連結 |
|--------------------|----------------------------------------------------------------------|------------------------------|----------------------------------|-----------------|----------------------------------------------|
|                    |                                                                      | 地合行<br>一般<br>教的財産Da          | o 内政部<br>其名<br>ta                |                 |                                              |
| 最新消息 系             | 統公告                                                                  |                              | 功能連結                             |                 |                                              |
| <b>◆</b> 2020/8/20 | 客戶端簽章元件                                                              | 客戶端簽章元件(2020 <del>詳</del> 全文 | 製山福富<br>素緑<br>系統<br><i>C</i>     | 地政案件            | <b>申辦進度</b><br>素線の                           |
|                    |                                                                      |                              | 世人化資料<br>目主連用<br>MyDaita<br>反相重数 | 全國地放            | 地政主                                          |

 當事人完成授權後,代理人即可至「查驗當事人身分」功能查看當事人申請的 結果內容。

#### 二、 查驗當事人身分(MyData)

#### (一) 新增

代理人(限地政士或律師)欲申請當事人 MyData 資料,登入後,點選「查驗當事 人身分(MyData)」選項,點選「新增」。

| 中華民國 地<br>內政部 地<br>Dept of Land Administr                    | 政司 數位櫃臺    | 首頁 系統登 | 登出時間:20 分後 字系<br>出 下載專區 使用 | 吸:小 <u>預設</u> 大<br> 手冊 相關週 | ▲ 测試自然人2<br>結 | 🗳 訪客人次: 34059 |
|--------------------------------------------------------------|------------|--------|----------------------------|----------------------------|---------------|---------------|
| <ul> <li>→ 網路申辦案件</li> <li>● 申辦作業</li> <li>● 查詢作業</li> </ul> |            |        | 查驗當事人身分(My                 | /Data)                     |               |               |
| <ul> <li>取消送件</li> </ul>                                     | 查驗碼:       |        |                            |                            |               |               |
| ● 連件維護作業                                                     |            | 本      | 查驗功能僅限案件代理人為               | 地政士或律師                     |               |               |
| ■ 線上聲明登錄                                                     |            |        | 查詢                         |                            |               |               |
| <ul> <li>登錄作業</li> <li>主執作業</li> </ul>                       | 酸碼 當事人統一編號 | 當事人姓名  | 申請人姓名                      | 申請日期                       | 授權日期          | 新增            |
| <ul> <li>         查询作亲         <ul> <li></li></ul></li></ul> |            |        |                            |                            |               |               |
| □ 線上支付規費                                                     |            |        |                            |                            |               |               |
| <ul> <li>支付作業</li> </ul>                                     |            |        |                            |                            |               |               |
| <ul> <li>查詢作業</li> </ul>                                     |            |        |                            |                            |               |               |
| 🖨 MyData直驗                                                   |            |        |                            |                            |               |               |
| ● 查驗當事人身分<br>(MyData)                                        |            |        |                            |                            |               |               |
| ● 當事人授權查驗<br>(MyData)                                        |            |        |                            |                            |               |               |
| 😑 地政案件辦理情形                                                   |            |        |                            |                            |               |               |
| <ul> <li>查詢作業</li> </ul>                                     |            |        |                            |                            |               |               |

#### 輸入欲查驗的當事人「統一編號」與「姓名」,輸入完畢後,點選「儲存」。

|         | 查驗當事人身分(MyData)        |  |
|---------|------------------------|--|
|         |                        |  |
| 當事人統一編號 |                        |  |
| 當事人姓名   |                        |  |
| 申請日期    | 2020/11/18 上午 09:58:33 |  |
| 狀態      | 新案件                    |  |
|         | 儲存 取消                  |  |

#### 系統會自動產生一組「查驗碼」,請將此組查驗碼提供給「當事人」申請。

|         | 查驗當事人身分(MyData)                      |
|---------|--------------------------------------|
| 查驗碼     | 22CF6FF1-7A54-4CBB-90C6-9E164212F6C2 |
| 當事人統一編號 | F 35                                 |
| 當事人姓名   | 林                                    |
| 申請日期    | 2020/11/18 上午 09:59:07               |
| 狀態      | 新案件                                  |
|         | 儲存 取消                                |

## (二) 修改

若新增輸入的資料有誤,可點選「修改」修正內容。

|                                              |       |     | 查顯    | 微當事人身分(My | Data)                 |      |    |
|----------------------------------------------|-------|-----|-------|-----------|-----------------------|------|----|
|                                              | 查驗    | 碼:  |       |           |                       |      |    |
|                                              |       |     | 本查驗功能 | 僅限案件代理人為比 | 地政士或律師                |      |    |
|                                              |       |     |       | 查詢        |                       |      |    |
| 查驗碼                                          | 當事人統· | 一編號 | 當事人姓名 | 申請人姓名     | 申請日期                  | 授權日期 | 新增 |
| 22CF6FF1-7A54-<br>4CBB-90C6-<br>9E164212F6C2 | F:    | 5   | 林     | 測試自然人2    | 109/11/18<br>10:14:02 |      | 修改 |

|         | 查驗當事人身分(MyData)                      |  |
|---------|--------------------------------------|--|
| 查驗碼     | 22CF6FF1-7A54-4CBB-90C6-9E164212F6C2 |  |
| 當事人統一編號 | F 35                                 |  |
| 當事人姓名   | 林                                    |  |
| 申請日期    | 2020/11/18 上午 09:59:07               |  |
| 狀態      | 新案件                                  |  |
|         | 儲存 取消                                |  |

#### (三) 查詢

代理人可點選查詢,查看已申請過的案件紀錄,並可查看當事人是否已完成申請。

|                                                  |       |      | 查驗    | 食當事人身分(Mv      | Data)                 |      |     |
|--------------------------------------------------|-------|------|-------|----------------|-----------------------|------|-----|
|                                                  | 查驗码   | 馮: 🗌 |       |                |                       |      |     |
|                                                  |       |      | 本查驗功能 | 僅限案件代理人為<br>查詢 | 地政士或律師                |      |     |
| 查驗碼                                              | 當事人統一 | 一編號  | 當事人姓名 | 申請人姓名          | 申請日期                  | 授權日期 | 新增  |
| 5B592F75-<br>8BFE-4E26-<br>97D9-<br>912C698E2416 | F:    | 35   | 林     | 測試自然人2         | 109/11/18<br>11:50:17 |      | 修改  |
| 22CF6FF1-<br>7A54-4CBB-<br>90C6-<br>9E164212F6C2 | F.    | 35   | 林     | 測試自然人2         | 109/11/18<br>10:14:02 |      | 修改  |
| DB09D988-<br>D561-48B0-<br>85A9-<br>18FCBB7089B7 | F.    | 35   | 林     | 測試自然人2         | 109/11/18<br>09:57:30 |      | 修改  |
| DA609EAA-<br>6570-4224-<br>8D21-                 | F.    | 35   | 林     | 測試自然人2         | 109/11/05<br>11:07:13 |      | 申請中 |

#### (四) 查驗

若當事人已完成授權,通知代理人後,代理人可點直接點選「查驗」查看當事人資料。

| 查驗當事人身分(MyData)                              |       |     |       |           |                       |                       |    |
|----------------------------------------------|-------|-----|-------|-----------|-----------------------|-----------------------|----|
|                                              | 查驗碼   | ā:  |       |           |                       |                       |    |
|                                              |       |     | 本查驗功能 | 僅限案件代理人為地 | 也政士或律師                |                       |    |
|                                              |       |     |       | 查詢        |                       |                       |    |
| 查驗碼                                          | 當事人統− | -編號 | 當事人姓名 | 申請人姓名     | 申請日期                  | 授權日期                  | 新增 |
| 22CF6FF1-7A54-<br>4CBB-90C6-<br>9E164212F6C2 | F     | 5   | 林     | 測試自然人2    | 109/11/18<br>15:28:29 | 109/11/18<br>15:29:06 | 查驗 |

|       | 數位櫃臺查驗當事人身分(MyData)資料 |
|-------|-----------------------|
| *姓名   | 謝永強                   |
| *出生日期 | 0560914               |
| *配偶姓名 | 洪大姊                   |
| *父親姓名 | 謝大爸                   |
| *母親姓名 | 王大媽                   |
| *養父姓名 | 養父名                   |
| *養母姓名 | 養母名                   |
| *戶籍地址 | 高雄市三民區德智里16鄰o全o路ooo號  |
| *個人記事 |                       |
|       |                       |

本資料經當事人於MyData平臺授權提供,授權時間 109年11月18日 15時29分

### (五) 查驗逾時

當事人身分查驗,依當事人取得資料後的授權日期時間,限定代理人查驗期限16 小時內,若超出16小時,則會出現下圖資訊,代表該資料已逾時,代理人需重新 產生新查驗碼再由當事人授權。

|                                                  |       |      | Ī     | 查驗當事人身分(My | /Data)                |                       |    |
|--------------------------------------------------|-------|------|-------|------------|-----------------------|-----------------------|----|
|                                                  | 查驗码   | 馬: 🗌 |       |            |                       |                       |    |
|                                                  |       |      | 本查驗」  | 力能僅限案件代理人為 | 地政士或律師                |                       |    |
|                                                  |       |      |       | 查詢         |                       |                       |    |
| 查驗碼                                              | 當事人統- | -編號  | 當事人姓名 | 申請人姓名      | 申請日期                  | 授權日期                  | 新增 |
| 1DD4B84B-<br>893C-43EA-<br>BD6A-<br>656D70A3473E | F2    | 5    | 巿     | 測試自然人2     | 109/10/16<br>17:29:22 | 109/10/16<br>17:29:37 | 查驗 |

| 數位櫃臺查驗當事人身分(MyData)資料                             |  |
|---------------------------------------------------|--|
| 查驗逾時: 授權時間為 109年10月16日 17時29分 至 109年10月17日 09時29分 |  |
| 回上頁                                               |  |
|                                                   |  |
|                                                   |  |

#### 三、 當事人授權查驗(MyData)

#### (一) 授權方式

當事人收到代理人通知後,可由二種方式授權:

- 1. 個人化資料自主運用(MyData)系統
  - (1). 服務網址: <u>https://mydata.nat.gov.tw/</u>
  - (2). 使用「個人化資料自主運用(MyData)平臺」系統,不支援 IE 瀏
    - 覽器,若出現下列畫面,請使用其他瀏覽器操作。

|                   |                                                           | - MIJPH-750 |
|-------------------|-----------------------------------------------------------|-------------|
| 個人化資料自主運用(MyData) | 關於 MyData                                                 | 最新消息 資料下    |
|                   |                                                           |             |
|                   | MyData 提醒                                                 | ×           |
|                   | IE瀏覽器不支援本系統,請改用其他瀏覽器,如:Edg<br>Chrome、Safari、Firefox等連線,謝謝 | ge ×        |
|                   | 關閉                                                        |             |
|                   |                                                           |             |

(3). 點選「線上服務」→「【綜合服務】內政部地政司一數位櫃臺授 權查驗當事人身分」功能選項裡,選擇「我要申請」,即可開始 授權本人的戶政 MyData 資料,提供給代理人輔助查驗及確認身 分。

| 慢人化資料自主運用(MyData)                                                                                                    | 關於 MyData                                       | 最新消息                                 | 資料下載                                   | 線上服務                                              | 臨櫃服務                           |               | Q, |
|----------------------------------------------------------------------------------------------------|-------------------------------------------------|--------------------------------------|----------------------------------------|---------------------------------------------------|--------------------------------|---------------|----|
| 💕 選擇領域: 🔵 全部領域 🗌 社會福利 🗌                                                                                               | ) 教育學習                                          | )商工登記                                | ○ 消費                                   | 金融                                                | 宗合服務                           |               |    |
| 機關單位主機關單位全部                                                                                                    | ~ 搜尋                                            | 調務: 請輸                               | 入關鍵字                                   |                                                   |                                |               |    |
| 內政部地政司 - 地政數位櫃臺服務申請(查驗當                                                                                               | 事人身分)                                           |                                      |                                        |                                                   |                                |               | ^  |
| <b>服務介紹</b><br>民眾委託專業代理人(地政士或律師)代理申辦<br>系統提供「查驗當事人身分」項目,透過MyData<br>後,代理人可於16小時內登入數位櫃臺查得當事/<br>地址、個人記事、國民身分證相片影像。若您在E | 土地登記案件,為專<br>平臺提供個人戶籍<br>人(委託人)之姓名<br>申辦過程中如有疑問 | 制助代理人確<br>資料及戶政國<br>G、出生日期<br>引,請洽客服 | 認當事人 (<br>國民身分證資<br>、配偶姓名<br>專線 : 0800 | 委託人)身分<br>3料。經當事 <i>。</i><br>、父母姓名、<br>)- 080212。 | ▶,於地政數位⁄<br>人(委託人)授<br>養父母姓名丶丿 | 匱臺<br>權<br>戶籍 |    |
| <b>應備文件</b><br>由MyData提供<br>1. 個人戶籍資料<br>2. 戶政國民身分證資料                                                                 |                                                 |                                      |                                        |                                                   |                                |               |    |
| 申辦服務相關資訊                                                                                                    |                                                 |                                      |                                        |                                                   |                                |               |    |
| 0000-000212                                                                                                    | 我要申請〔                                           | 3                                    |                                        |                                                   |                                |               |    |

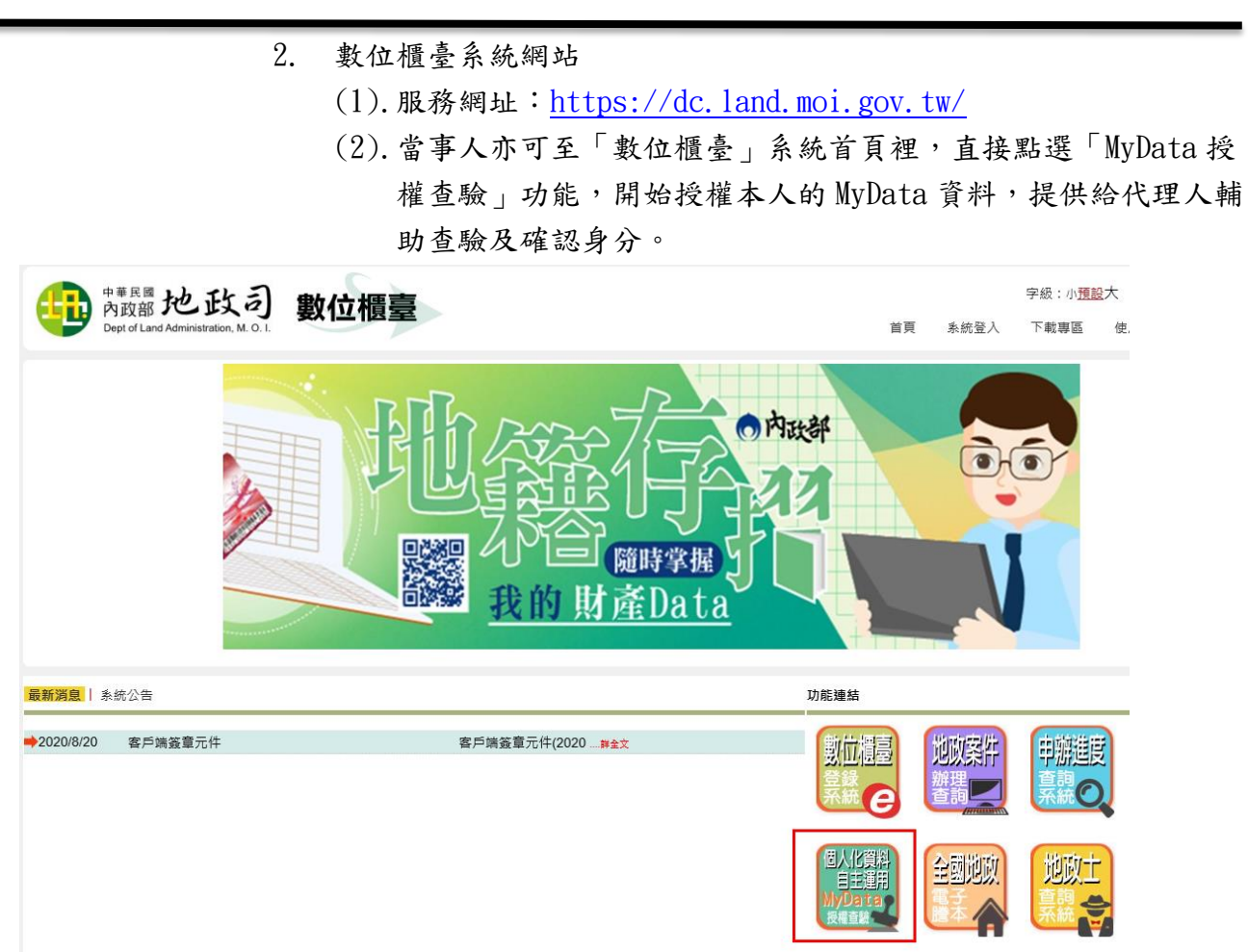

(二) 當事人授權

當事人請準備自己的自然人憑證。

由「MyData 數位服務個人化網站」或是「數位櫃臺」系統進入,即可看 到授權畫面。

輸入代理人提供的「查驗碼」,並輸入憑證上的「身分證統一編號」,點 選「取得資料」即會連到 MyData 數位服務個人化網站。

| <sup>中華民國</sup> 地政司<br>Popt of Land Administration, M. O. I. | 數位櫃臺    | 首頁    | 字級:<br>系統登入 | 小 <u>預設</u> 大<br>下載專區 | ▲ 訪客人<br>使用手冊 | .次: 35777<br>相關連結 |  |
|--------------------------------------------------------------|---------|-------|-------------|-----------------------|---------------|-------------------|--|
|                                                              | 當事人     | 、授權查驗 | (MyData)    |                       |               |                   |  |
|                                                              | 查驗碼     |       |             |                       |               |                   |  |
|                                                              | 身分證統一編號 |       |             |                       |               |                   |  |
|                                                              |         | 取得資料  | <u>6</u> 4  |                       |               |                   |  |

進入後,請詳閱注意事項後移至最下方,勾選「我已了解此服務內容,並 同意上述服務條款」。

|                                      |                                      | *          | 網站導覽 | @常見問題 | 更 字級:中  | 前往個人專區 |
|--------------------------------------|--------------------------------------|------------|------|-------|---------|--------|
| 個人化資料自主運用(MyData)                    | 關於 MyData                            | 最新消息       | 資料下  | 載線上版  | 段務 臨櫃服務 | ñ 🛱 🔍  |
| 平臺服務條款修改或變更,若您對4<br>或部分時,您應立即停止使用本平量 | <ul><li>平臺條款內容存有第</li><li></li></ul> | 疑義,或您戶     | 所屬之國 | 家或地域不 | 適用本平臺條  | 款內容之全部 |
| 五. 諮詢服務                              |                                      |            |      |       |         |        |
| 若您對本平臺服務條款有任何疑問,勸                    | 如您隨時與我們聯絡                            | <b>夕</b> 。 |      |       |         |        |
| 客服信箱: <u>mydata@ndc.gov.tw</u>       |                                      |            |      |       |         |        |
| 客服電話: 02-8643-3520                   |                                      |            |      |       |         |        |
| ✓ 我已了解此服務內容·並同意上述服務                  | 务條款。                                 |            |      |       |         |        |

勾選完畢後,於「身分驗證」裡輸入「生日」,點選以「自然人憑證」登入。

| 身分驗證               |       |              |
|--------------------|-------|--------------|
| 身分證字號*英文字母為大寫      |       | 生日* 請輸入民國年月日 |
| F2 5****           | ۲     | 例:0770101    |
| 您可以選用下列其中一種方式驗證身分: |       |              |
| <b>r</b>           | 1然人憑證 | 置 TW FidO    |
|                    |       |              |

於下方輸入憑證密碼後,點選「確認」。

| •••••                                                                                                    | <u>、</u> 憑證・並輸入PIN碼*                                                                                                    | 忘記 PIN 碼?                                                                                                    | 初次使用自然人憑證驗證嗎?<br>請備妥晶片讀卡機並安裝 <u>HiCOS卡片管理工具</u> ,插卡輸入 PIN<br>完成驗證。<br><u>憑證IC卡檢測</u> | 碼即可   |
|----------------------------------------------------------------------------------------------------|----------------------------------------------------------------------------------------------------|----------------------------------------------------------------------------------------------------|--------------------------------------------------------------------------------------|-------|
|                                                                                                    |                                                                                                    | 奋                                                                                                    |                                                                                      |       |
|                                                                                                    | 第一次使用,需                                                                                                    | 先登录联                                                                                                    | 絡方式,可選擇「手機號碼」或是                                                                      | 「電子信箱 |
|                                                                                                    | 做為後續「MyDa                                                                                                    | ata 數位朋                                                                                                    |                                                                                      | 下次不會  |
|                                                                                                    | 示此頁面。                                                                                                    |                                                                                                    |                                                                                      |       |
|                                                                                                    | 輸入完畢後點選                                                                                                    | 髪「下一步                                                                                                    | °                                                                                    |       |
| 個人資訊                                                                                                    |                                                                                                    |                                                                                                    |                                                                                      |       |
| 這是您第一次使                                                                                                    | 用數位服務個人化(MyData                                                                                                    | ) 平臺,請留下                                                                                                    | 下列個人資訊供系統識別與通知用。                                                                     |       |
| 系統識別                                                                                                    |                                                                                                    |                                                                                                    |                                                                                      |       |
| 姓名*                                                                                                    |                                                                                                    |                                                                                                    |                                                                                      |       |
| 請輸入您的姓名(                                                                                                    | 例:林小華)                                                                                                    | ۲                                                                                                    |                                                                                      |       |
| 訊息通知<br>====================================                                                                                                    | <u> </u>                                                                                                    |                                                                                                    |                                                                                      |       |
| 前選擇土安聯絡。                                                                                                    | <u>っれ*</u><br>電子信箱                                                                                                    |                                                                                                    |                                                                                      |       |
| 手機號碼                                                                                                    |                                                                                                    |                                                                                                    | 驗證密碼                                                                                 |       |
| 例:0912345678                                                                                                    | 9 💿                                                                                                    | 發送驗證碼                                                                                                    | 請輸入驗證密碼                                                                              |       |
| 電子信箱                                                                                                    |                                                                                                    |                                                                                                    |                                                                                      |       |
| 請輸入您的電子                                                                                                    | 言箱 ④                                                                                                    | 發送驗證碼                                                                                                    |                                                                                      |       |
|                                                                                                    |                                                                                                    |                                                                                                    |                                                                                      |       |
| ▲ 五輪警聯約                                                                                                    | 1. 方式的正確性,系统抱發送                                                                                                    | 輪諮密確至你避                                                                                                    | 摆的主要飚终方式。                                                                            |       |
| 急驗證聯絡     新     章     章    章     章    章                                             | }方式的正確性,系統將發送                                                                                                    | 驗證密碼至您選                                                                                                    | 擇的主要聯絡方式。                                                                            |       |
| 為驗證聯絡                                                                                                    | 3方式的正確性,系統將發送                                                                                                    | 驗證密碼至您選                                                                                                    | 提供的主要聯絡方式。<br>────────────────────────────────────                                   |       |
| 為驗證聯約                                                                                                    | 3方式的正確性,系統將發送<br>可點選「線上預                                                                                                    | 驗證密碼至您選<br>┃  下-<br>頁 覽 檔 案 ↓                                                                                                    | 提的主要聯絡方式。<br>──步                                                                     | -     |
| 為驗證聯約                                                                                                    | 5式的正確性,系統將發送<br>可點選「線上預                                                                                                    | 驗證密碼至您選<br>「下-<br>頁覽檔案」                                                                                                    | 擇的主要聯絡方式。<br>一步                                                                      | -     |
| 急驗證聯約                                                                                                    | 3方式的正確性,系統將發送<br>可點選「線上預                                                                                                    | 驗證密碼至您選<br>┃    下-<br>頁覽檔案」                                                                                                    | :擇的主要聯絡方式。<br>一步                                                                     | -     |
| <ul> <li>         為驗證聯約     </li> <li>         提交申請     </li> <li>         申請人資訊     </li> <li>         姓名:林*琦     </li> </ul>                                                                                                    | 3方式的正確性,系統將發送<br>可點選「線上預                                                                                                    | 驗證密碼至您選<br>┃    下-<br>頁覽檔案」                                                                                                    | 提下的主要聯絡方式。<br>一步                                                                     |       |
| <ul> <li>         為驗證聯約     </li> <li>         提交申請         申請人資訊         姓名:林*琦         身分證字號:F2     </li> </ul>                                                                                                    | 3方式的正確性,系統將發送<br>可點選「線上預<br>2085****                                                                                                    | 驗證密碼至您選<br>下-<br>頁覽檔案」                                                                                                    | ]擇的主要聯絡方式。<br>一步                                                                     | -     |
| 為驗證聯約     提交申請     申請人資訊     姓名:林*琦     身分證字號:F2     本次傳送的資料                                                                                                    | 3方式的正確性,系統將發送<br>可點選「線上預<br>2085****<br>如下:                                                                                                    | 驗證密碼至您選<br><br>頁覽檔案」                                                                                                    | 標準的主要聯絡方式。<br>一步                                                                     | -     |
| 急驗證聯約     提交申請     申請人資訊     姓名:林*琦     身分證字號:F2     本次傳送的資料     1.戶政國民身                                                                                                    | 3方式的正確性,系統將發送<br>可點選「線上羽<br>2085****<br>如下:<br>分證影像                                                                                                    | 驗證密碼至您選<br><br>頁覽檔案」                                                                                                    | 標準的主要聯絡方式。<br>一步                                                                     | -     |
| <ul> <li>         為驗證聯約     </li> <li>         提交申請     </li> <li>         申請人資訊     </li> <li>         姓名:本木*琦     </li> <li>         身分證字號:F2     </li> <li>         本次傳送的資料     </li> <li>         1.戶政國民身     </li> <li>         簡述     </li> </ul>                                                                                                    | 3方式的正確性,系統將發送<br><b>可點選「線上</b> 預<br>2085****<br>如下:<br><mark>分證影像</mark>                                                                                                  | 驗證密碼至您選<br><br>頁覽檔案 」                                                                                                    | 課的主要聯絡方式。<br>一步                                                                      |       |
| <ul> <li>         為驗證聯約     </li> <li>         提交申請         申請人資訊         姓名:林*琦         身分證字號:F2         本次傳送的資料         1.戶政國民身         簡述         提供民眾戶政     </li> </ul>                                                                                                    | 35式的正確性,系統將發送<br><b>可點選「線上</b> 羽<br>2085****<br>如下:<br><mark>分證影像</mark><br>(國民身分證影像查詢                                                                                    | 驗證密碼至您選<br><br>頁覽檔案 」                                                                                                    | 提供的主要联络方式。<br>−步<br>▲                                                                |       |
| 為驗證聯約     法     法     法     法     法     法     大     申請人資訊     姓名:本     林     本     次     傳送     的資料     1.戶政國民身     簡述     提供民眾戶或     您     の     下載     的資                                                                                                    | 35式的正確性,系統將發送<br><b>可點選「線上</b> 羽<br>2085****<br>如下:<br>分證影像<br>20国民身分證影像查詢<br>[ <b>料內容</b>                                                                                | 驗證密碼至您選       下-       頁覽檔案」                                                                                                    | 躍的主要聯絡方式。                                                                            | -     |
| 為驗證聯約   提交申請   申請人資訊   增名: 本方。  增送的資料   1.戶政國民身   簡述   提供民眾戶或   相片影像、   領補換類別、                                                                                                    | <ul> <li>3方式的正確性,系統將發送</li> <li>可點選「線上羽</li> <li>2085****</li> <li>如下:</li> <li>分證影像</li> <li>(國民身分證影像查詢</li> <li>(料内容</li> <li>取民身分證統一編號、姓名、<br/>受理戶政事務所、相片列印</li> </ul> | 驗證密碼至您選<br>下一<br>頁覽檔案」<br>印式。出生                                                                                                    | #擇的主要聯絡方式。<br>─步<br>★<br>生地、戶籍地址、領補換日期、                                              |       |
| 為驗證聯約     北     北     北     北     北     本     次     伊     古     古     大     市     古     古     大     市     水     市     古     方     韶     武     武     七     田     大     市     大     市     市     武     田     武     田     市     町     下     載     和     日     市     市     町     下     町     町     町     市     町     町     町     市     町     町 | 3方式的正確性,系統將發送<br>可點選「線上引<br>2085****<br>如下:<br>分證影像 2085年秋本:<br>(國民身分證影像查詢<br>(料內容<br>國民身分證統一編號、姓名、<br>受理戶政事務所、相片列印<br>;成。您可以開啟並預覽此資料                                     | 驗證密碼至您選<br>下-<br>頁覽檔案」<br>□<br>□<br>□<br>□<br>□<br>□<br>□<br>二<br>日<br>明<br>、<br>出<br>二<br>日<br>明<br>、<br>出<br>二<br>日<br>明<br>、<br>出<br>二<br>日<br>朝<br>、<br>二<br>二<br>日<br>朝<br>、<br>二<br>二<br>日<br>朝<br>、<br>二<br>二<br>日<br>朝<br>二<br>二<br>日<br>朝<br>、<br>二<br>二<br>日<br>朝<br>、<br>二<br>二<br>日<br>朝<br>、<br>二<br>二<br>日<br>朝<br>、<br>二<br>二<br>日<br>朝<br>、<br>二<br>二<br>日<br>朝<br>、<br>二<br>二<br>日<br>朝<br>、<br>二<br>二<br>日<br>朝<br>、<br>二<br>二<br>日<br>朝<br>、<br>二<br>二<br>日<br>朝<br>、<br>二<br>二<br>日<br>朝<br>、<br>二<br>二<br>日<br>朝<br>、<br>二<br>二<br>日<br>朝<br>、<br>二<br>二<br>日<br>朝<br>、<br>二<br>日<br>二<br>二<br>日<br>朝<br>、<br>二<br>二<br>日<br>朝<br>、<br>二<br>二<br>日<br>朝<br>、<br>二<br>日<br>二<br>二<br>日<br>二<br>二<br>日<br>二<br>二<br>日<br>二<br>二<br>日<br>二<br>二<br>日<br>二<br>二<br>日<br>二<br>二<br>日<br>二<br>二<br>日<br>二<br>二<br>日<br>二<br>二<br>日<br>二<br>二<br>日<br>二<br>二<br>二<br>日<br>二<br>二<br>日<br>二<br>二<br>二<br>二<br>二<br>二<br>二<br>二<br>二<br>二<br>二<br>二<br>二 | #擇的主要聯絡方式。                                                                           |       |

| 2.個人戶籍資料 ^                                                                                                    |
|----------------------------------------------------------------------------------------------------|
| <mark>簡述</mark><br>提供民眾的個人戶籍資料查詢                                                                                                    |
| 您可下載的資料內容                                                                                                    |
| 國民身分證統一編號、 姓名、 出生日期、 出生別代碼、 出生地、 教育程度註記、 役別、 婚姻狀況、<br>配偶國民身分證統一編號、 配偶姓名、 父親國民身分證統一編號、 父親姓名、<br>母親國民身分證統一編號、 母親姓名、 養父國民身分證統一編號、 養父姓名、<br>養母國民身分證統一編號、 養母姓名、 原住民身分、 原住民族別、 遷入日期、<br>戶長國民身分證統一編號、 戶號、 戶籍地址、 姓名羅馬拼音、 個人記事、 養父母註記。 |
| 資料已準備完成。您可以開啟並預覽此資料檔案:開啟檔案的密碼是身分證字號(英文為大寫)                                                                                                    |
| 線上預覽檔案                                                                                                    |

「MyData 數位服務個人化」提供「個人戶籍資料」與「戶政國民身分證 影像資料」檔。

可自行線上預覽檔案內容。

|                                                            | 民國內氏部<br>Of THE MITEROLAGE CHANNED |                             |
|------------------------------------------------------------|------------------------------------|-----------------------------|
| 個人)                                                        | ≦籍資料                               |                             |
| 統號:F128205045                                              | 姓名:謝永強                             |                             |
| 出生日期:0560914                                               | 出生別代碼:長男                           |                             |
| 出生地:高雄市                                                    | 教育程度註記:博士畢業                        |                             |
| 役別:後備除役                                                    | 婚姻狀況:有偶                            | 個人尸耤及相戶影像資料                 |
| 配偶統號:S235432787                                            | 配偶姓名:洪大姊                           | 統號:F128205045               |
| 父親統號:S132996808                                            | 父親姓名:謝大爸                           | <u>她名·謝永</u> 強              |
| 母親統號:S230515567                                            | 母親姓名:王大媽                           |                             |
| 遷入日期:0861009                                               | 養父母註記:有養父母                         | 出生日期:0560914                |
| 養父統號:A123456789                                            | 養父姓名:養父名                           | 出生地:高雄市                     |
| 養母統號:B234567890                                            | 養母姓名:養母名                           | 領補換日期:0950508               |
| 原住民身分:無                                                    | 原住民族別:排灣族                          | 自公路何始始,始路                   |
| 姓名羅馬 <mark>拼音:00</mark> utol・Sawmah<br>FFutol・Sawmah・'0kak | • ' 0kak                           | 相片列印方式:印相片                  |
| 戶長統號:S230515567                                            | <b>戶號:E1475134</b>                 | <b>始쬙機關·</b> 新北市瑞芸戶政事務所     |
| 戶籍地址:高雄市三民區德智里                                             | 016鄰〇全〇路〇〇〇號                       |                             |
| 個人記事:<br>1.〇配偶名〇〇〇〇民國〇〇年<br>2.民國〇〇年〇月〇日〇〇〇                 | =0月00日0000・<br>000・                | 尸糟地址: 高雄市二氏區德智里016鄰〇全〇路〇〇〇號 |

惟「數位櫃臺」系統僅顯示下列資料供代理人查驗。

| 資料提供機關 | 資料集名稱        | 顯示資料欄位                                                             |
|--------|--------------|--------------------------------------------------------------------|
| 內政部戶政司 | 個人戶籍資料       | 國民身分證統一編號、姓名、出生日期、配偶姓<br>名、父親姓名、母親姓名、養父姓名、養母姓名、<br>戶籍地址、個人記事、養父母註記 |
|        | 戶政國民身分證影像    | 相片影像                                                               |
| 確認貢    | 資料要傳送給「數位櫃臺」 | 系統後,點選「同意傳送」。                                                      |

 您已完成身分驗證,是否同意將上述資料傳送給「內政部地政司 - 地政數位櫃臺」。
 MyData 成功將資料傳送後,系統將自動發通知簡訊至您的手機號碼 092\*\*\*\*123。如手機號碼有誤,或想變更手機 號碼,請至 個人專區 進行變更,謝謝。

- 14 -

資料傳送完成,即可通知代理人查看內容。

| *姓名: }                    |                                  |
|---------------------------|----------------------------------|
| *出生日期                     |                                  |
| *配偶姓名                     |                                  |
| *父親姓名                     |                                  |
| *母親姓名                     |                                  |
| *羲父姓名                     |                                  |
| *姜母姓名                     |                                  |
| *戶籍地址 0                   |                                  |
| *個人記事                     |                                  |
|                           |                                  |
| 本資料經當事人於MyData平臺授權提供,授權時間 | 資料接收中,請等待                        |
| -                         |                                  |
|                           |                                  |
|                           |                                  |
|                           |                                  |
|                           |                                  |
|                           | 中華民國內政部地政司版權所有 客服專線:02-2793-0636 |

|       | 數位櫃臺查驗當事人身分(MyData)資料 |
|-------|-----------------------|
| *姓名   | 謝永強                   |
| *出生日期 | 0560914               |
| *配偶姓名 | 洪大姊                   |
| *父親姓名 | 謝大爸                   |
| *母親姓名 | 王大媽                   |
| *養父姓名 | 養父名                   |
| *養母姓名 | 養母名                   |
| *戶籍地址 | 高雄市三民區德智里16鄰。全。路。。。。號 |
| *個人記事 |                       |
|       |                       |

本資料經當事人於MyData平臺授權提供,授權時間 109年11月18日 15時29分

並可收到此通知內容。

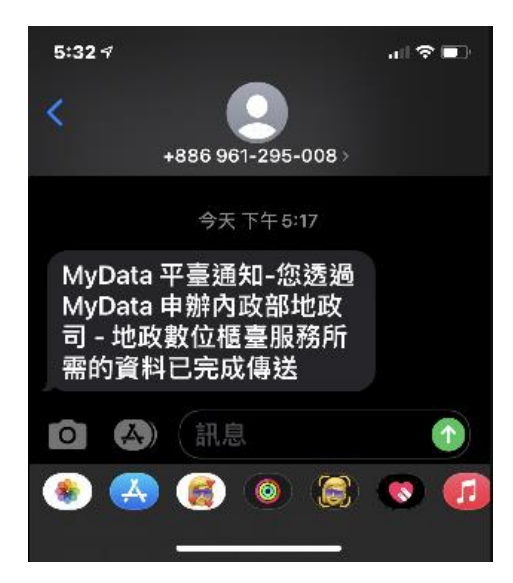

(三) 當事人查詢授權內容

當事人若要再查看授權的內容,請至「數位櫃臺」系統,使用自然人憑證 登入。

| (                                                                                                    | 中 <sup>華民國</sup><br>内政部<br>Dept of Land Adm | と政司 數          | 位櫃臺                 | 字級:<br>首頁 系統登入 | 小 <u>預設</u> 大 🗳 訪客<br>下載專區 使用手 | 人次: 293990<br>:冊   相關蓮結 |    |
|----------------------------------------------------------------------------------------------------|---------------------------------------------|----------------|---------------------|----------------|--------------------------------|-------------------------|----|
| _                                                                                                    |                                             |                |                     | 登入             |                                |                         |    |
|                                                                                                    |                                             |                | 統一編號 [<br>PinCode [ | 登入             |                                |                         |    |
| 登入後,即可進入「當事人授權查驗(MyData)」功能。<br>可直接點選「查詢」,即可查出當事人所授權的項目。                                                     |                                             |                |                     |                |                                |                         |    |
| 中華民國 地 政 教 動 位 櫃臺<br>○ paper of Land Administration, M. O.1.   か か 部 の な の が の の の の の の の の の の の の の の の の |                                             |                |                     |                |                                |                         |    |
| <ul> <li>→ 網路申辦案件</li> <li>● 申辦作業</li> <li>● 本部作業</li> </ul>                                                 |                                             |                |                     | 當事人授權查驗(M      | yData)                         |                         |    |
| <ul> <li> <sup>1</sup> 旦间下来     </li> <li>         取消送件     </li> <li>         連件維護作業     </li> </ul>        |                                             | 查驗碼:           |                     | 香韵             |                                |                         |    |
| ■ 線上聲明登錄                                                                                                    | 查驗碼                                         | 當事人統一編號        | 當事人姓名               | 申請人姓名          | 申請日期                           | 授權日期                    |    |
| <ul> <li>登録作業</li> <li>查詢作業</li> </ul>                                                                       | 5F8AFF44-3B42-4<br>8EBE-007EEC07E           | E26-<br>EC1 F2 | 林                   | 測試自然人2         | 109/10/21 17:16:57             | 109/10/21 17:17:10      | 開啟 |
| <ul> <li>取消聲明</li> <li>線上支付相费</li> </ul>                                                                     |                                             |                |                     |                |                                |                         |    |
| <ul> <li>支付作業</li> </ul>                                                                                     |                                             |                |                     |                |                                |                         |    |
| <ul> <li>● 查詢作業</li> <li>● MuData 查驗</li> </ul>                                                              |                                             |                |                     |                |                                |                         |    |
| ● MyData<br>● 直驗當事人身分                                                                                        |                                             |                |                     |                |                                |                         |    |
| (MyData)<br>● 當事人授權查驗<br>(MyData)<br>─ 地政案件辦理情形                                                              | ]                                           |                |                     |                |                                |                         |    |
| <ul> <li>查詢作業</li> </ul>                                                                                     |                                             |                |                     |                |                                |                         |    |

點選「開啟」即可看到授權的內容,限當事人授權日期時間16小時內可 查得本系統取得資料,若逾時則無法顯示該等資料。

|                     | 數位櫃臺查驗當事人身分(MyData)資料    |
|---------------------|--------------------------|
| *姓名                 | 謝永強                      |
| *出生日期               | 0560914                  |
| *配偶姓名               | 洪大姊                      |
| *父親姓名               | 謝大爸                      |
| *母親姓名               | 王大媽                      |
| *養父姓名               | 養父名                      |
| *養母姓名               | 養母名                      |
| *戶籍地址               | 高雄市三民區德智里16鄰o全o路ooo號     |
| *個人記事               |                          |
|                     |                          |
| 本資料經當事人於MyData平臺授權提 | 供,授權時間 109年10月21日 17時17分 |

回上頁